CENTRAL BUCKS TECHNOLOGY & INNOVATION DEPARTMENT

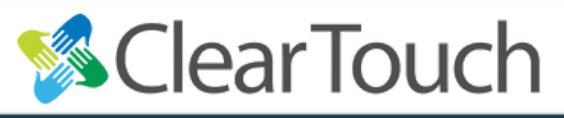

## **TEACHER INSTRUCTIONS:** Preparing your ClearTouch for Sub plans

- Substitute teachers can use the **ANDROID** side of the ClearTouch.
- Please note this means subs will <u>not</u> be able to log into the PC or access teacher files.
- Before you leave for the day, it will be helpful if you leave the panel in ANDROID mode.
  - You can do this by swiping up OR
  - using the input switcher in the Overlay toolbar.

|     | General Setting |       |       |            |                     |
|-----|-----------------|-------|-------|------------|---------------------|
|     | 0               | •     | 0     | 0          |                     |
| PC  | Android         | HDMI1 | HDMI2 | HDMI3      | Type-C              |
|     |                 |       |       | Blue Light | $\bigcirc \bigcirc$ |
| VGA | Live Video      |       |       |            |                     |
|     |                 | -     | 60    |            | - *                 |

## % Clear Touch

Use Canvas (the whiteboard software) to write directions for your class. You can include the agenda, learning objectives, schedule, etc.

£ ? Ô

Optional: Open the ClearTouch Store and install Google Chrome for a better browsing experience.

You can also leave a link or website for the sub and they can access it through the built-in Browser.

Wednesday, June 2

. 2022

Optional: Once installed, Chrome can be found in the "Waffle" menu. Drag and drop the Chrome icon to your home screen (like you would on your smart phone or tablet).

() Chung

CENTRAL BUCKS TECHNOLOGY & INNOVATION DEPARTMENT

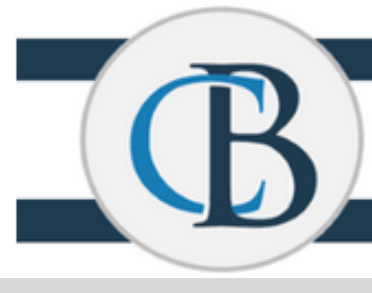

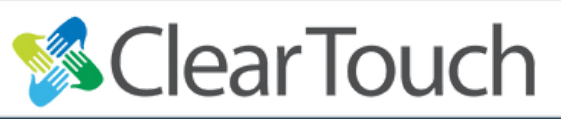

## SUBSTITUTE INSTRUCTIONS: Accessing Sub plans on a ClearTouch

- 1. Power on the panel
  - A white indicator light on the power button in the bottom right-hand corner will tell you the panel is on
- 2. You will see the Android home screen
  - You will see the time and apps like the image below
- 3. Use the **floating arrows** on the left/right of the screen to open the **Overlay tool bar**
- The HOME button will take you to the Android home screen
  - The CANVAS button will take you to a whiteboard

G

- The **PEN** button will open an annotation tool
- The **TOOLS** button has a countdown timer

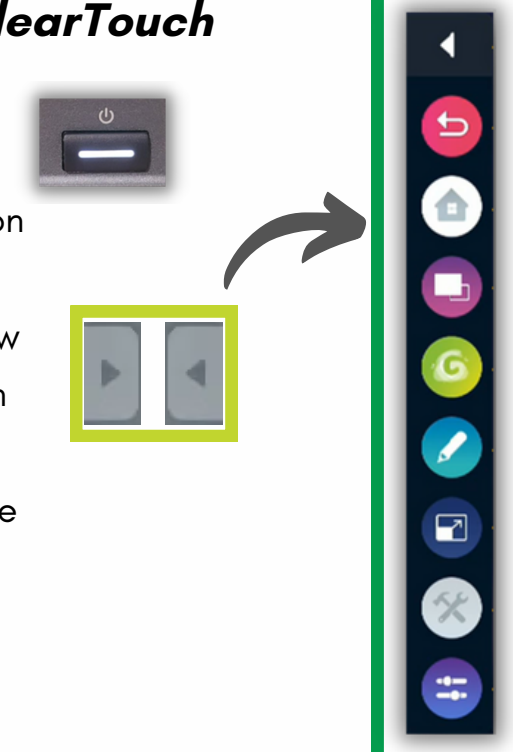

## Sclear Touch

Open **Canvas** to find directions and information<sup>-</sup> the teacher has left for the class. You can also use this digital whiteboard with students.

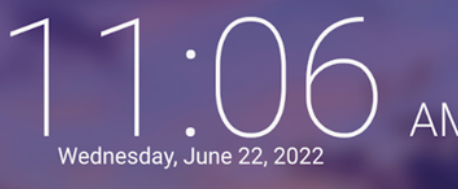

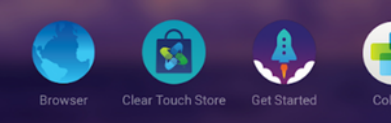

Use the built-in Browser (or Google Chrome if it's an option) to open links or websites left by the teacher.

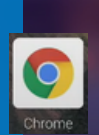